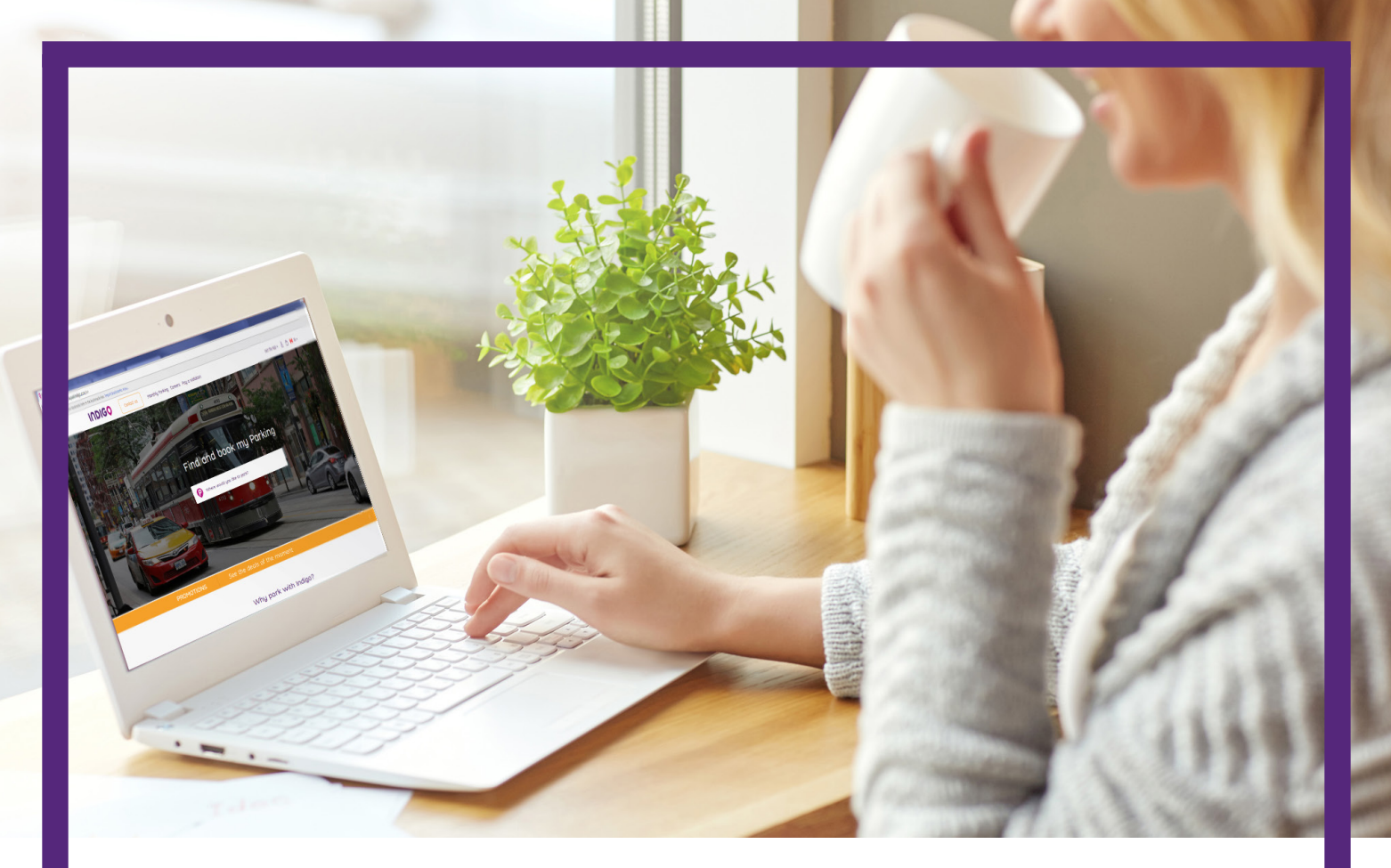

# USER GUIDE: CA.PARKINDIGO.COM

How to: Pay your Bills

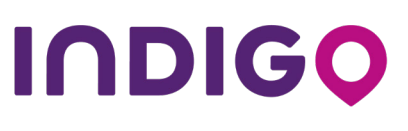

MAKING SPACE FOR THE FUTURE

| Step 1 | Visit ca.parkindigo.co | om         |                                       |    |
|--------|------------------------|------------|---------------------------------------|----|
| Step 2 | Click "Monthly Parkin  | ng″        |                                       |    |
|        |                        | Contact us | Monthly Parking Careers Pay a violati | on |

Step 3You will be redirected to a new browser tab. Click "Pay<br/>your monthly subscription" and enter your log in information

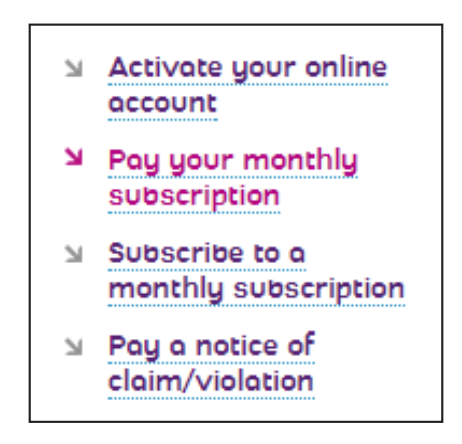

| PAY YOUR MONTHLY SUBSCRIPTION                                                                      |                         |  |  |  |  |
|----------------------------------------------------------------------------------------------------|-------------------------|--|--|--|--|
| As a Indigo customer, you can access your online account and review or pay your bills at any time. |                         |  |  |  |  |
| Is it your first visit? Please activate your online account here.                                  |                         |  |  |  |  |
| Your email                                                                                         | John.Doe@parkindigo.com |  |  |  |  |
| Password or<br>account number                                                                      | ••••••                  |  |  |  |  |
|                                                                                                    | Remember me             |  |  |  |  |
|                                                                                                    | SUBMIT                  |  |  |  |  |

<u>ن</u>۔ ک

**Step 4** If you have more than one parking passes, select the location for which you wish to pay and click continue

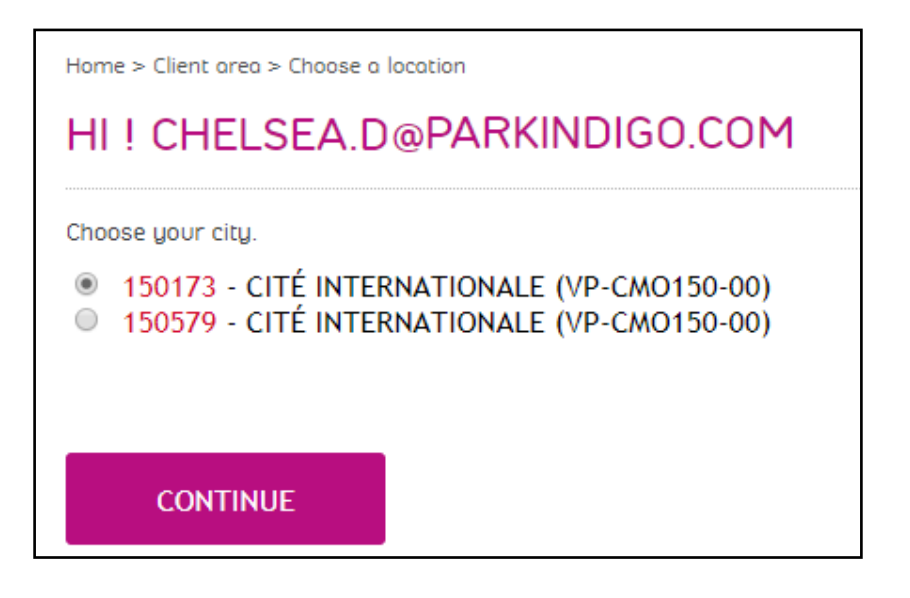

Step 5Once you've logged in, you will have access<br/>to your existing invoices for that location

| ccount status : #150173 - CITÉ INTERNATIONALE          |                             |                                             |                                            |                                            |      | Pay your monthly subscription |
|--------------------------------------------------------|-----------------------------|---------------------------------------------|--------------------------------------------|--------------------------------------------|------|-------------------------------|
| Invoice date                                           | Status                      | Invoice amount                              | Amount paid                                | Amount due                                 | ue 🛛 | Subscribe to a                |
| Beginning balance *                                    | Poid                        | (\$0.07)                                    | (\$0.07)                                   | \$0.00                                     |      | monthly subscription          |
| 11/01/2017                                             | Due                         | \$295.00                                    | \$0.05                                     | \$294.95                                   | Ы    | Pay a notice of               |
| 11/16/2017                                             | Due                         | \$295.00                                    | \$0.00                                     | \$295.00                                   |      | claim/violation               |
| 11/30/2017                                             | Due                         | \$0.06                                      | \$0.00                                     | \$0.06                                     |      |                               |
|                                                        |                             |                                             | Amount to pay                              | \$590.01                                   |      |                               |
| Corresponds to the entire<br>le amount due which is en | set of your<br>qual to 0 ca | invoices and paymer<br>n be a positive numb | nts made prior to t<br>per if you have not | he last 12 months.<br>paid all your bills. |      |                               |

Please note: most customers will only have the location associated to their account number in their drop down. In the case of multiple monthly passes, more the appropriate locations will appear.

Step 6 Select "Pay Invoice"

SUBSCRIBE TO PRE AUTHORIZE PAYMENT

PAY INVOICE

Step 7You will be redirected to a secured third party website that will process<br/>your payment with encrypted software for maximum security.<br/>Enter your credit card information and click "Pay"

| VISA                                                            |                                                  |  |  |  |  |
|-----------------------------------------------------------------|--------------------------------------------------|--|--|--|--|
| Total:\$<br>Card No*:<br>Expiration Date*:                      | 294.94<br>4510123456785260<br>12 ▼ 2012 ▼<br>Pay |  |  |  |  |
| Secured<br>by<br>Othawie<br>click to verify<br>Payment Services |                                                  |  |  |  |  |

**Step 8** A confirmation of payment will appear

#### TRANSACTION CONFIRMATION

Payment confirmation

Payment was made for the location 150173 - CITÉ INTERNATIONALE

You will shortly receive an email receipt confirming your payment.

Amount Authorization number Card number \$294.94 072459 VC \*\*\*\* \*\*\*\* 5260

Your balance will now appear at \$0

|                                                                                                    | Invoice date        | Status | Invoice amount | Amount paid | Amount due |  |
|----------------------------------------------------------------------------------------------------|---------------------|--------|----------------|-------------|------------|--|
|                                                                                                    | Beginning balance * | Poid   | (\$0.07)       | (\$0.07)    | \$0.00     |  |
|                                                                                                    | 11/16/2017          | Poid   | \$295.00       | \$295.00    | \$0.00     |  |
| Amount to<br>pay                                                                                                    |                     |        |                |             | \$0.00     |  |
| * Corresponds to the entire set of your invoices and payments made prior to the last 12 months.<br>The amount due which is equal to 0 can be a positive number if you have not paid all your bills. |                     |        |                |             |            |  |

You will also receive an email confirmation of payment and receipt

Location VP-CMO150-00 CITÉ INTERNATIONALE Receipt date 30/11/2017 Amount received from 150173 Test VINCI Park Site Web Amount received \$294.94 Credit Card Payment: Authorisation code - 072459 This payment apply to the following invoices Invoice Amount paid 3178776 - 11/16/2017 \$294.94

رى- ي

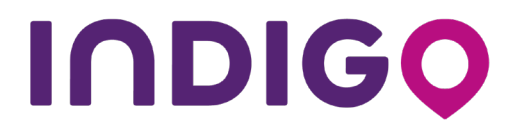

1 Place Ville Marie, Suite 1130 Montréal, Québec H3B 2A7 Tel: +1 (514) 874-1208 ca.parkindigo.com